## nRF Connect OTA 方法

1、如果您的安卓手机有 nRF Connect 应用请进行下一步,如果没有请用安卓手机安装此应用,安装包 "nrfconnect4.26.0.apk"。

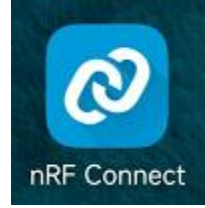

2、秤保持开机,打开 nRF Connect,搜索到秤对应的蓝牙设备,点击"CONNECT"连接。

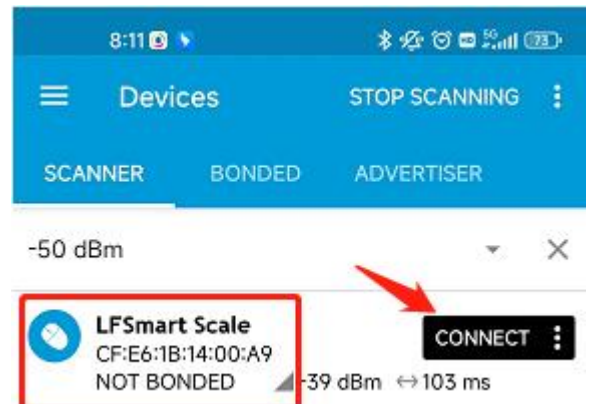

3、点击"Unknown Service", Notifications enabled,使秤与 nRF Connect 保持连接,点击右上脚 DFU,点击 OK 选择对应的升级包,升级完成自动返回。

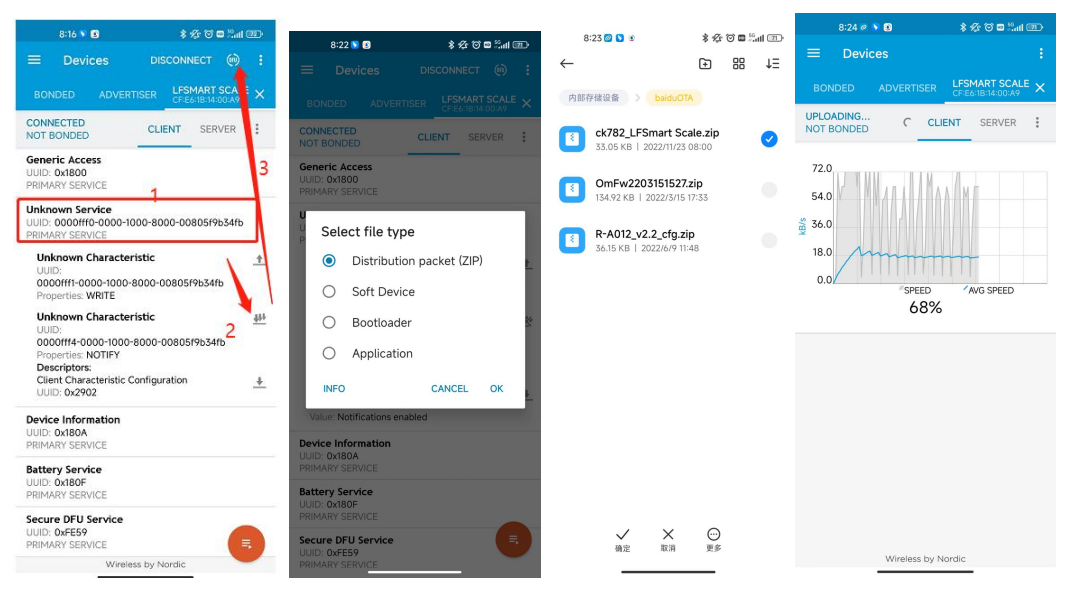